# IDA Pro Plugins for CodeHawk-Binary

October 5, 2023

## Contents

| 1        | Introduction                     | 2        |
|----------|----------------------------------|----------|
| <b>2</b> | Installation                     | <b>2</b> |
|          | 2.1 CodeHawk                     | 2        |
|          | 2.2 CodeHawk-Binary              | 3        |
|          | 2.3 IDA-Pro                      | 3        |
| 3        | Analysis Preparation             | 3        |
| 4        | IDA Pro Plugins                  | 4        |
|          | 4.1 Overview                     | 4        |
|          | 4.2 Getting Started              | 5        |
|          | 4.3 Adding Function Entry Points | 5        |
|          | 4.4 Listing Function Calls       | 6        |
|          | 4.5 Annotating Functions         | 8        |

### 1 Introduction

The CodeHawk-Binary analysis is a powerful analysis tool for binaries of various architectures. Its core analysis is based on the mathematical theory of abstract interpretation [3, 4]. It includes its own disassemblers, currently supporting x86, arm32 (including Thumb-2), mips, and Power32 (in progress). It takes as input a (possibly stripped) binary, disassembles it, and constructs functions, control flow graphs, and a callgraph. It then creates an over-approximating semantic translation of the functions into CHIF, the CodeHawk Internal Form, for analysis, and translates the resulting (over-approximating) invariants back into the context of the assembly code. This invariant-generation process is performed in a series of rounds, incrementally adding variables discovered in previous rounds. The final set of invariants is saved (in highly compressed form) and forms the basis for all subsequent analyses and liftings.

The CodeHawk-Binary Analyzer comes with a comprehensive command-line interpreter to produce a wide variety of analysis results, including annotated assembly code, annotated control-flow graphs and callgraphs, and potential vulnerability reports. It does not, however, have a graphical user interface. For general reverse engineering tasks a graphical user interface, such as provided by IDA Pro, Binary Ninja, Ghidra, or angr, is often a preferred way of interaction for exploration and navigation. None of these tools, however, provide the deep analysis results that CodeHawk generates. Part of the reason for a more shallow analysis in these tools is, of course, that deeper analysis often takes too much time creating response times that are not acceptable for an interactive tool.

With CodeHawk-Binary Analyzer plugins for these tools we hope to offer users the best of both worlds. CodeHawk analysis can be performed off-line. All analysis results are saved in full, such that they can be used for many different purposes, via a comprehensive python API that is called directly from the python plugin code. During an interactive session with the preferred tool, these analysis results can be accessed and deployed as desired, controlled by interactively invoking plugins, thus injecting analysis results directly into the tool's database and thereby augmenting the tool's own analysis results. Because the plugins only need to extract data, they do not perform any expensive analysis, response times are comparable to other actions typically performed in these tools.

In this report we describe and illustrate an initial selection of python plugins implemented for IDA-Pro.

### 2 Installation

### 2.1 CodeHawk

The CodeHawk core analysis is performed by codehawk, an open-source tool available from GitHub [2], implemented in ocaml. Installation instructions for codehawk are provide for Linux and MacOS in the README.

Alternatively Aarno Labs makes available a docker container that provides an easier interface to running codehawk without the need to perform any of the installation steps??

### 2.2 CodeHawk-Binary

The interaction with the ocaml codehawk analyzer is managed via CodeHawk-Binary, implemented in python, and also available from GitHub [1]. CodeHawk-Binary requires python to be installed with version 3.8 or higher, but does not have other dependencies, except if graphical output is requested directly from the CodeHawk-Binary command-line processor (e.g., control flow graphs or callgraphs), which requires the dot utility to be installed.

### 2.3 IDA-Pro

Running IDA-Pro python scripts requires a paid license for IDA-Pro. None of the IDA-Pro decompilers (sold separately by Hex-Rays) is required to run the scripts here described, so a minimal IDA-Pro license suffices.

The plugins require IDA-Pro to have CodeHawk-Binary included in its PYTHONPATH. This can be accomplished in a few different ways:

- Setting the PYTHONPATH in the terminal, if IDA-Pro is started from the command-line;
- Copying the full chb directory from the CodeHawk-Binary repository to the idabin/plugins directory;
- Making a symbolic link from the idabin/plugins directory to the chb directory (??)

The plugins themselves can simply be copied into the idabin/plugins directory from where they will be automatically loaded and initialized when IDA-Pro is started.

### 3 Analysis Preparation

All scripts described in the next section assume that the target binary has already been analyzed by CodeHawk.

After installation and setting of the appropriate PATH and PYTHONPATH environment variables, analysis is accomplished by the command

```
> chkx analyze <filename-of-binary> --reset
```

Depending on the size and complexity of the binary this analysis can take anywhere from a few minutes to many hours, so should typically be done off-line. It only needs to be done once<sup>1</sup>

The analysis results will be saved in a subdirectory of the directory that holds the binary, with the name <filename-of-binary>.ch, from where they will be directly accessed by the IDA-Pro plugins.

<sup>&</sup>lt;sup>1</sup>In some cases we may want to feed back data from IDA-Pro into the analysis by means of analysis hints, in which case the analys must be rerun. This situation is somewhat unusual, and is described later.

### 4 IDA Pro Plugins

### 4.1 Overview

We present the first four IDA Pro plugins using CodeHawk analysis results that have been developed so far, indicated in the menu shown in Figure 1. All of them will be illustrated in more detail in the sections below.

| ida64 File                                                                        | Edit Jump                                                                  | Search                                                         | View               | Debu         | gger   | Lum      | ina        | Opt    | ons                                                                                                    | W   | indow |
|-----------------------------------------------------------------------------------|----------------------------------------------------------------------------|----------------------------------------------------------------|--------------------|--------------|--------|----------|------------|--------|----------------------------------------------------------------------------------------------------|-----|-------|
|                                                                                   | 🗅 Сору                                                                     |                                                                | ^C                 |              |        |          |            | IDA    | - iot_                                                                                                    | exa | mple  |
| i 🤧 🔒 i -                                                                         | Begin selecti                                                              | on                                                             | ΝL                 | 1            | A.     |          |            | rank   | , and the second second second second second second second second second second second second second second se | 6   | .,    |
|                                                                                   | Select all                                                                 |                                                                |                    |              |        |          | Ŭ          |        |                                                                                                    |     |       |
|                                                                                   | Select identit                                                             | fier                                                           | 企下                 |              |        |          |            |        |                                                                                                    |     |       |
| Library f                                                                         | Undo                                                                       |                                                                | ЖZ                 | Instruct     | ion    | Dat      | a          | Une    | explor                                                                                                    | ed  | E     |
| F Functions                                                                       | Redo                                                                       |                                                                | ΰжΖ                | × I          | I      | DA Viev  | w-A        |        | ×                                                                                                    | O   | 1     |
| Function name                                                                     | Export data                                                                |                                                                | ΦE                 |              |        | LOA      | D:         | 0040   | )53                                                                                                    | 50  |       |
| J cind_rtp                                                                        | the s                                                                      |                                                                |                    |              |        | LOA      |            | 0040   | 1530                                                                                                    | 50  | #     |
| f cmd_email                                                                       | Code                                                                       |                                                                | C                  |              |        | LOA      | D:         | 004    | )536                                                                                                    | 50  |       |
| f cmd block                                                                       | 📷 Data                                                                     |                                                                | D                  |              |        | LOA      | D:         | 0040   | 0536                                                                                                    | 50  | #     |
| f cmd_netw                                                                        | 🚰 Struct va                                                                | r                                                              | ΣQ                 |              |        | LOA      | D:         | 0040   | )536                                                                                                    | 50  |       |
| f cmd firew                                                                       | 🗱 Strings                                                                  |                                                                | >                  |              |        | LOA      | D:         | 0040   | )536                                                                                                    | 50  | mai   |
| f cmd ipma                                                                        | 📌 Array                                                                    |                                                                | *                  |              |        | LOA      | D:         | 0040   | )536                                                                                                    | 50  |       |
| angu bmo                                                                          |                                                                            |                                                                |                    |              |        | LOA      | D:         | 0040   | )536                                                                                                    | 50  |       |
| f cmd_upnp                                                                        |                                                                            |                                                                | N                  |              |        | LOA      | D:         | 0040   | )536                                                                                                    | 50  | var   |
| F cmd_mulp                                                                        | Mename                                                                     |                                                                | IN                 |              |        | LOA      | D:         | 0040   | )53(                                                                                                    | 50  | var   |
| F cmd_mul_                                                                        | Operand type                                                               | e                                                              | >                  |              |        | LOA      | D:         | 0040   | )536                                                                                                    | 50  | var   |
| 📝 cmd_wan                                                                         | Commente                                                                   | -                                                              |                    |              |        | LOA      | D:         | 004    | )53                                                                                                    | 50  | var   |
| 📝 cmd_log                                                                         | Comments                                                                   |                                                                |                    |              |        | LOA      | D:         | 004    | )53                                                                                                    | 50  | var   |
| 📝 cmd_sche                                                                        | Segments                                                                   |                                                                | >                  |              |        | LOA      | D:         | 004    | )53                                                                                                    | 50  | var   |
| 📝 cmd_email                                                                       | Structs                                                                    |                                                                | >                  |              |        | LOA      | D:         | 0040   | )530                                                                                                    | 50  | var   |
| 📝 cmd_bridg                                                                       | Functions                                                                  |                                                                | >                  |              |        | LOA      | <b>D</b> : | 0040   | 1530                                                                                                    | 00  | var   |
| 📝 cmd_wifi_r                                                                      | Patch progra                                                               | m                                                              | >                  |              |        | LOP      | <b>D</b> : | 0040   | 1530                                                                                                    | 50  | var   |
| <pre>f cmd_wifi_(</pre>                                                           | Other                                                                      |                                                                | >                  |              |        | LOP      | <b>D</b> : | 0040   | 1530                                                                                                    | 50  | var   |
| f cmd_wifi_                                                                       | Diuging                                                                    |                                                                |                    | Quiek        |        | luging   |            | unai   |                                                                                                    |     |       |
| f cmd_relea                                                                       | Plugins                                                                    |                                                                |                    | QUICK        | run p  | lugins   |            |        |                                                                                                    |     |       |
| f cmd_greer                                                                       | Start Dictatio                                                             | on                                                             |                    | Swift        |        |          |            |        |                                                                                                    |     |       |
| f cmd_qos                                                                         | Emoji & Syml                                                               | bols ^#                                                        | Space              | SVD fi       | le ma  | nagem    | ent        |        |                                                                                                    | ~   | ÈE11  |
| f cmd_ramov                                                                       | a history                                                                  |                                                                |                    | lumn         | to nov | et fivun |            |        |                                                                                                    |     |       |
| f cmd remov                                                                       | e_nistory                                                                  |                                                                |                    | One sta      |        | (t fixup | ,<br>      |        | _                                                                                                    |     |       |
| F cmd emule                                                                       | service ip a                                                               | dd                                                             | - 61               | Create       | PAT    | ironi u  | ie da      | atabas | e                                                                                                    |     | _     |
| F cmd_apmod                                                                       | de                                                                         |                                                                |                    | CNKX:II      | ist-ca | II-argu  | men        | ts     |                                                                                                    |     |       |
| f cmd_emule                                                                       | _conn_status                                                               |                                                                |                    | chkx:a       | nnota  | te-fun   | ctior      | าร     |                                                                                                    | 7   | ΞK    |
| 📝 cmd_rewins                                                                      | 5                                                                          |                                                                |                    | chkx:a       | nnota  | ate-fun  | ctior      | n      |                                                                                                    | 7   | ΓK    |
| 📝 sub_412FD                                                                       | C                                                                          |                                                                |                    | chkx:a       | dd_fu  | unction  | n_ent      | trypoi | nts                                                                                                    | 7   | E     |
| Line 141 of 122                                                                   | 4                                                                          |                                                                |                    | Chang        | e the  | callee   | addi       | ress   |                                                                                                    | 7   | F11   |
| Line 141 01 133                                                                   | +                                                                          |                                                                | _                  | Load D       | OWAR   | F file   |            |        |                                                                                                    |     | 5     |
| Output                                                                            |                                                                            |                                                                |                    | Find fu      | unctio | ns       |            |        |                                                                                                    |     |       |
| o. creating                                                                       | a new segme                                                                | ent (004D                                                      | 9040-00            | 409894)      |        | 0        | ĸ          |        | _                                                                                                    | _   |       |
| Flushing buff<br>chkx:add_func<br>chkx:annotate<br>chkx:annotate<br>chkx:list-cal | ers, please<br>tion_entrypo<br>-function in<br>-functions i<br>l-arguments | waitok<br>bints init<br>hitialized<br>initialize<br>initialize | iālized<br>d<br>ed | - <u>)</u> / | examp  | ole_2/   | iot_       | examp  | le' i                                                                                                    | has | been  |

Figure 1: IDA Pro Edit menu with CodeHawk plugins (with chkx prefix)

- chkx\_list\_call\_arguments: List all calls to a particular (user-selected) function together with their arguments;
- chkx\_annotate\_function: Annotate the instructions of the function at the current location of the cursor in the IDA-View;
- chkx\_annotate\_functions: Annotate the instructions of all functions;
- chkx\_add\_function\_entrypoints: Add function entry points found by CodeHawk but not by IDA Pro.

### 4.2 Getting Started

The plugins described below are illustrated on a cgi-handling program for an http-server found on a commodity router. The binary is a dynamically linked MIPS binary (632 KB) with more than 1000 functions. The binary can be analyzed with CodeHawk with the command:

#### > chkx analyze iot\_example

The analysis takes about 30 minutes. When finished load the binary into IDA-Pro, and invoke the plugins as described.

### 4.3 Adding Function Entry Points

In some cases CodeHawk analysis identifies more function entry points than IDA Pro. The plugin chkx:add\_function\_entrypoints facilitates adding these extra function entry points to IDA Pro automatically.

Figure 2 shows the initial IDA Pro display just after loading the example binary. Notice in particular the bar at the top, showing a colored map of of the code address range, with blue denoting the presence of functions and brown denoting code that is not part of any function. In addition, notice the number of functions found shown in bottom left of the figure: 1005.

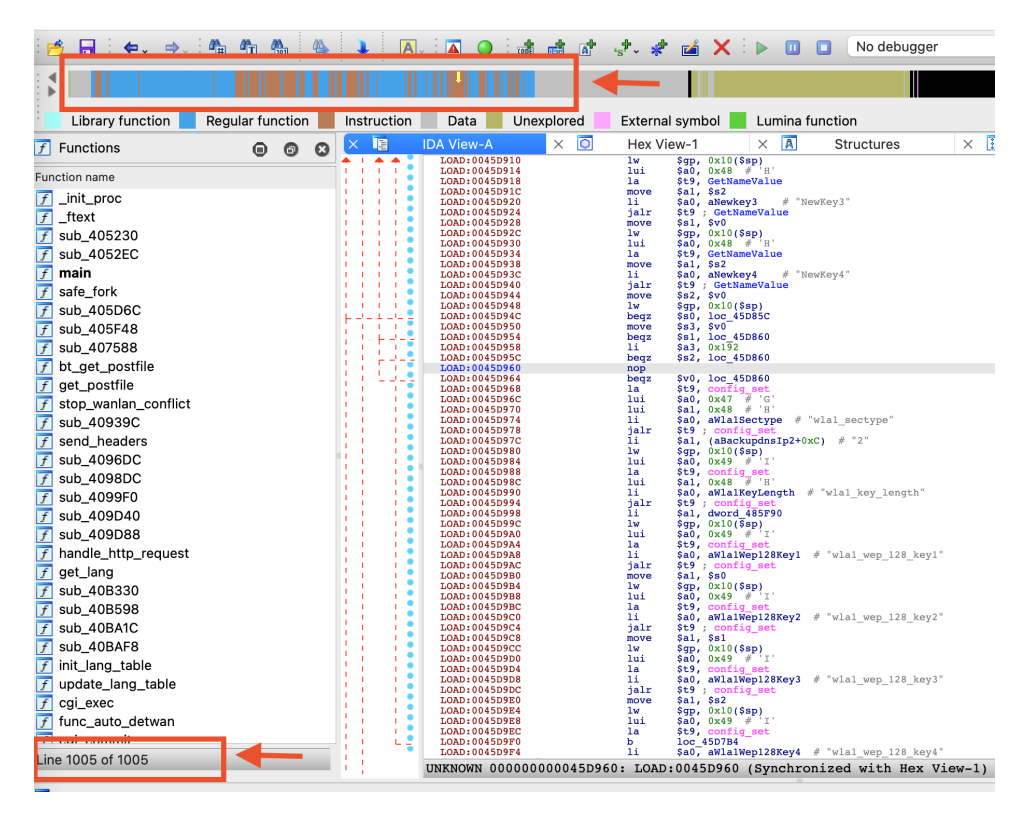

Figure 2: IDA View after initial IDA analysis

Figure 1 shows how to invoke the plugin chkx:add\_function\_entrypoints: Edit  $\rightarrow$  Plugins  $\rightarrow$  chk:add\_function\_entrypoints. The plugin checks for every function entry point in the Code-

Hawk analysis results whether the address is contained in an IDA-Pro-recognized function; if not, it adds a new function entry point at that address and leaves the remaining function construction to IDA-Pro. The plugin takes a few seconds.

Figure 3 shows the same IDA Pro display as shown in Figure 2 after the plugin finished. Notice the effect on the code bar at the top: it now is almost entirely blue, and the number of functions, as shown in the bottom left, now stands at 1363; 358 new function entry points were added by the plugin.

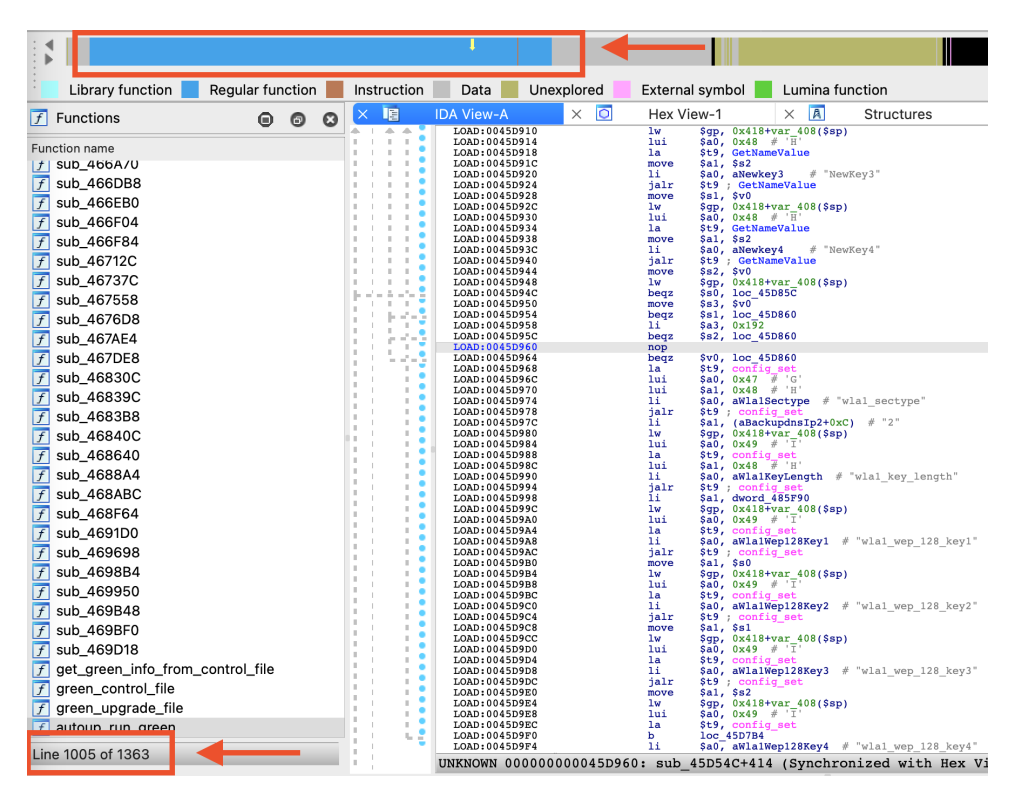

Figure 3: IDA View after invoking the chkx:add\_function\_entrypoints plugin

**Note** The displays referenced above were obtained with IDA-Pro version 7.6, which was not very good at recognizing MIPS functions by preamble. The latest IDA-Pro version, version 8.3 does a much better job, and the number of functions added (with the same analysis results) is reduced to 25, as shown in Figure 4. Subsequent figures show IDA-Pro version 8.3. However, the plugins should work on any version 7.x and higher.

### 4.4 Listing Function Calls

IDA-Pro provides a menu option to list all calls to a particular function. Figure 5 shows the resulting display for strcpy. For every call it shows just the address of the call and the function in which the call is located. Clicking on the call moves the user to the IDA assembly view, where the call and its surroundings can be further inspected.

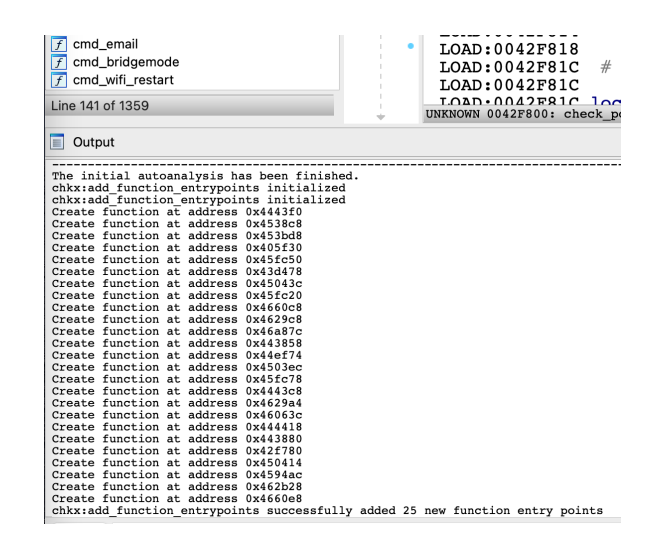

Figure 4: Adding function entry points to IDA-Pro, version 8.3

With CodeHawk analysis results more information can be associated with the calls, in particular, the arguments with which the function is called. Figure 6 shows result of invoking the chkx\_list\_call\_arguments plugin (after entering the text strcpy in the presented dialog box).

The results are displayed in a standard IDA-Pro display in a new tab. As the roles of the arguments of **strcpy** are known (destination and source), the arguments can be characterized in terms of where they write to (e.g., stack or heap etc) and where the source is read from (e.g., a function return value or argument to the caller function).

The utility of having these extra columns (writes-to, reads-from) is that they can be sorted by clicking on the header of the column, like any other column, thus enabling grouping them by kind, or they can be filtered.

Figure 7 shows the result of clicking on the the **src** header, displaying all calls together that receive their input from the **cgi\_value** function (a function that typically returns data that originates directly from an HTTP input form, and thus is especially interesting for vulnerability/exploitation research). Note from Figure 6 that this binary has 266 calls to **strcpy**. Only 33 of these receive input from **cgi\_value**. Being able to select these (or group them) with a single click for further inspection, rather than having to inspect all 266, can considerably speed up the search for exploitable vulnerabilities.

Another function of interest for vulnerability research is, of course, sprintf. As shown in Figure 8, our example binary has 359 calls to sprintf.

Not all of these calls are interesting. In particular calls without any %s format specifiers are unlikely to be exploitable, because most other format specifiers result in a formatted argument with a fixed maximum length. Figure 9 shows how we can use the standard IDA-Pro Modify filters ... dialog to select only those calls that have a %s format specifier in the format string and then highlight those in which rtn\_cgi appear in one of the varargs as the source of one of those %s specifiers. Note that none of these selections or highlightings would be possible without the function arguments supplied by the CodeHawk analysis results.

| Caller       8     main       8     main       9     sub_408       sub_408     sub_408       sub_409     sub_409       sub_409     sub_409       sub_409     sub_409       sub_409     sub_409       sub_409     sub_409       sub_409     sub_409       sub_409     sub_409       sub_409     sub_409       sub_409     sub_409       sub_408     sub_408       cgi_exec     sub_408       cgi_exec     sub_408       sub_404     sub_408                                                                                                    | BA4<br>BA4<br>BA4<br>FF4<br>208<br>60C<br>60C<br>tttp_reques<br>B70<br>92C                            | alls: strc<br>jalr<br>jalr<br>jalr<br>jalr<br>jalr<br>jalr<br>jalr<br>jalr                 | py<br>store<br>store                                                                                                   | ×<br>trcpy<br>trcpy<br>trcp | Hex View-                                                                                                    |
|----------------------------------------------------------------------------------------------------|----------------------------------------------------------------------------------------------------|--------------------------------------------------------------------------------------------|----------------------------------------------------------------------------------------------------|----------------------------------------------------------------------------------------------------|----------------------------------------------------------------------------------------------------|
| Caller<br>3 main<br>8 main<br>9 main<br>9 sub_408<br>8 sub_408<br>8 sub_408<br>8 sub_409<br>8 sub_409<br>8 sub_409<br>9 sub_409<br>1 sub_408<br>cgi_exec<br>8 sub_408<br>8 sub_408<br>1 sub_408<br>1 | BA4<br>BA4<br>FF4<br>2008<br>6DC<br>6DC<br>6DC<br>6DC<br>6DC<br>870<br>5<br>B70<br>92C                | Instru<br>jalr<br>jalr<br>jalr<br>jalr<br>jalr<br>jalr<br>jalr<br>jalr                     | st9; s       \$t9; s       \$t9; s       \$t9; s       \$t9; st       \$t9; st                                                                                                    | trcpy<br>trcpy<br>trcpy<br>trcpy<br>trcpy<br>trcpy<br>trcpy<br>trcpy<br>trcpy<br>trcpy<br>trcpy<br>trcpy<br>trcpy<br>trcpy<br>trcpy<br>trcpy                                                                                                    |                                                                                                    |
| B     main       8     main       9     main       9     sub_408       sub_408     sub_408       sub_409     sub_409       sub_409     sub_409       sub_409     sub_409       sub_409     sub_409       sub_409     sub_409       sub_409     sub_409       sub_408     cgi_exec       sub_408     sub_408       cgi_exec     sub_408       sub_404     sub_408                                                                                                    | BA4<br>BA4<br>FF4<br>208<br>6DC<br>6DC<br>6DC<br>100<br>870<br>870<br>870<br>870<br>92C               | <b>jalr</b><br><b>jalr</b><br>jalr<br>jalr<br>jalr<br>jalr<br>jalr<br>jalr<br>jalr<br>jalr | \$t9; s<br>\$t9; s<br>\$t9; s<br>\$t9; s<br>\$t9; st<br>\$t9; st<br>\$t0; st<br>\$t0; st | trcpy<br>trcpy<br>trcpy<br>trcpy<br>trcpy<br>trcpy<br>trcpy<br>trcpy<br>trcpy<br>trcpy<br>trcpy<br>trcpy<br>trcpy                                                                                                    |                                                                                                    |
| 8 main<br>main<br>sub_408<br>sub_408<br>sub_408<br>sub_409<br>sub_409<br>sub_409<br>handle_h<br>sub_408<br>cgi_exec<br>sub_408<br>sub_408                                                                                                    | BA4<br>BA4<br>FF4<br>208<br>6DC<br>6DC<br>6DC<br>6DC<br>6DC<br>970<br>870<br>92C                      | jalr<br>jalr<br>jalr<br>jalr<br>jalr<br>jalr<br>jalr<br>jalr                               | \$t9; st<br>\$t9; st<br>\$t9; st                                                                                                    | trcpy<br>trcpy<br>rcpy<br>rcpy<br>rcpy<br>rcpy<br>rcpy<br>rcpy<br>rcpy                                                                                                    |                                                                                                    |
| main<br>sub_408<br>sub_408<br>sub_408<br>sub_409<br>sub_409<br>sub_409<br>handle_h<br>sub_409<br>handle_h<br>sub_408<br>cgi_exec<br>sub_406<br>sub_406<br>sub_406                                                                                                    | BA4<br>BA4<br>FF4<br>208<br>6DC<br>6DC<br>6DC<br>6DC<br>6DC<br>6DC<br>870<br>870<br>870<br>870<br>92C | jalr<br>jalr<br>jalr<br>jalr<br>jalr<br>jalr<br>jalr<br>jalr                               | \$t9; st<br>\$t9; st<br>\$t0; st<br>\$t0; st<br>\$t0 | trcpy<br>rcpy<br>rcpy<br>rcpy<br>rcpy<br>rcpy<br>rcpy<br>rcpy                                                                                                    |                                                                                                    |
| sub_408<br>sub_408<br>sub_409<br>sub_409<br>sub_409<br>sub_409<br>handle_h<br>sub_408<br>cgi_exec<br>sub_40E<br>sub_4106                                                                                                    | BA4<br>BA4<br>FF4<br>208<br>6DC<br>6DC<br>6DC<br>870<br>870<br>870<br>92C                             | jalr<br>jalr<br>jalr<br>jalr<br>jalr<br>jalr<br>jalr<br>jalr                               | \$t9; st<br>\$t9; st<br>\$t9; st<br>\$t9; st<br>\$t9; st<br>\$t9; st<br>\$t9; st<br>\$t9; st<br>\$t9; st<br>\$t9; st<br>\$t9; st                                                                                                    | rcpy<br>rcpy<br>rcpy<br>rcpy<br>rcpy<br>rcpy<br>rcpy<br>rcpy                                                                                                    |                                                                                                    |
| sub_408<br>sub_408<br>sub_409<br>sub_409<br>sub_409<br>handle_h<br>sub_408<br>cgi_exec<br>sub_40E<br>sub_4108                                                                                                    | BA4<br>FF4<br>208<br>6DC<br>6DC<br>6DC<br>870<br>870<br>870<br>92C                                    | jalr<br>jalr<br>jalr<br>jalr<br>jalr<br>t jalr<br>jalr<br>jalr                             | \$t9; st<br>\$t9; st<br>\$t9; st<br>\$t9; st<br>\$t9; st<br>\$t9; st<br>\$t9; st<br>\$t9; st<br>\$t9; st<br>\$t9; st                                                                                                    | rcpy<br>rcpy<br>rcpy<br>rcpy<br>rcpy<br>rcpy<br>rcpy<br>rcpy                                                                                                    |                                                                                                    |
| sub_408<br>sub_409<br>sub_409<br>sub_409<br>handle_h<br>sub_408<br>cgi_exec<br>sub_40E<br>sub_4108                                                                                                    | FF4<br>208<br>6DC<br>6DC<br>http_reques<br>B70<br>5<br>B70<br>92C                                     | jalr<br>jalr<br>jalr<br>jalr<br>ialr<br>jalr<br>jalr<br>jalr                               | \$t9; st<br>\$t9; st<br>\$t9; st<br>\$t9; st<br>\$t9; st<br>\$t9; st<br>\$t9; st<br>\$t9; st<br>\$t9; st                                                                                                    | rcpy<br>rcpy<br>rcpy<br>rcpy<br>rcpy<br>rcpy<br>rcpy                                                                                                    |                                                                                                    |
| sub_409<br>sub_409<br>sub_409<br>handle_h<br>sub_40B<br>cgi_exec<br>sub_40E<br>sub_4109                                                                                                    | 208<br>6DC<br>6DC<br>870<br>870<br>870<br>920                                                         | jalr<br>jalr<br>jalr<br>ialr<br>jalr<br>jalr<br>jalr                                       | \$t9; st<br>\$t9; st<br>\$t9; st<br>\$t9; st<br>\$t9; st<br>\$t9; st<br>\$t9; st<br>\$t9; st                                                                                                    | rcpy<br>rcpy<br>rcpy<br>rcpy<br>rcpy<br>rcpy                                                                                                    |                                                                                                    |
| sub_409<br>sub_409<br>handle_h<br>sub_40B<br>cgi_exec<br>sub_40E<br>sub_4109                                                                                                    | 6DC<br>6DC<br>1870<br>1970<br>1970<br>1970<br>1920                                                    | jalr<br>jalr<br>t jalr<br>jalr<br>jalr<br>jalr                                             | \$t9; st<br>\$t9; st<br>\$t9; st<br>\$t9; st<br>\$t9; st<br>\$t9; st                                                                                                    | rcpy<br>rcpy<br>rcpy<br>rcpy<br>rcpy                                                                                                    |                                                                                                    |
| sub_409<br>handle_h<br>sub_40B<br>cgi_exec<br>sub_40E<br>sub_40E                                                                                                    | 6DC<br>http_reques<br>B70<br>B70<br>B70<br>92C                                                        | jalr<br>t jalr<br>jalr<br>jalr<br>jalr                                                     | \$t9; st<br>\$t9; st<br>\$t9; st<br>\$t9; st<br>\$t9; st                                                                                                    | rcpy<br>rcpy<br>rcpy<br>rcpy                                                                                                    |                                                                                                    |
| handle_h<br>sub_40B<br>cgi_exec<br>sub_40E<br>sub_40E                                                                                                    | http_reques<br>B70<br>B70<br>B70<br>92C                                                               | t jalr<br>jalr<br>jalr<br>jalr                                                             | \$t9;st<br>\$t9;st<br>\$t9;st<br>\$t9;st                                                                                                    | rcpy<br>rcpy<br>rcpy                                                                                                    |                                                                                                    |
| sub_40B<br>cgi_exec<br>sub_40E<br>sub_4109                                                                                                    | B70<br>B70<br>92C                                                                                     | jalr<br>jalr<br>jalr                                                                       | \$t9;st<br>\$t9;st<br>\$t9:st                                                                                                    | rcpy                                                                                                    |                                                                                                    |
| cgi_exec<br>sub_40E<br>sub_4109                                                                                                    | :<br>B70<br>92C                                                                                       | jalr<br>jalr                                                                               | \$t9;st<br>\$t9:st                                                                                                    | rcpy                                                                                                    |                                                                                                    |
| sub_40E<br>sub_4109                                                                                                    | B70<br>92C                                                                                            | jalr                                                                                       | \$t9 : st                                                                                                    | ropy                                                                                                    |                                                                                                    |
| sub_4109                                                                                                    | 92C                                                                                                   |                                                                                            | +                                                                                                    | icpy                                                                                                    |                                                                                                    |
|                                                                                                    |                                                                                                    | jalr                                                                                       | \$t9;st                                                                                                    | rcpy                                                                                                    |                                                                                                    |
| sub_4108                                                                                                    | E34                                                                                                   | jalr                                                                                       | \$t9 ; st                                                                                                    | rcpy                                                                                                    |                                                                                                    |
| browser_                                                                                                    | language                                                                                              | jalr                                                                                       | \$t9;st                                                                                                    | rcpy                                                                                                    |                                                                                                    |
| do_auth                                                                                                    |                                                                                                    | jalr                                                                                       | \$t9 ; st                                                                                                    | rcpy                                                                                                    |                                                                                                    |
| is_multi_                                                                                                    | login                                                                                                 | jalr                                                                                       | \$t9 ; st                                                                                                    | rcpy                                                                                                    |                                                                                                    |
| is_multi_                                                                                                    | login                                                                                                 | jalr                                                                                       | \$t9 ; st                                                                                                    | rcpy                                                                                                    |                                                                                                    |
| cmd_mlc                                                                                                    | cmd                                                                                                   | jalr                                                                                       | \$t9;st                                                                                                    | rcpy                                                                                                    |                                                                                                    |
| cmd_mlc                                                                                                    | cmd                                                                                                   | jalr                                                                                       | \$t9 ; st                                                                                                    | rcpy                                                                                                    |                                                                                                    |
| cmd_mlc                                                                                                    | cmd                                                                                                   | jalr                                                                                       | \$t9 ; st                                                                                                    | rcpy                                                                                                    |                                                                                                    |
| cmd_mlc                                                                                                    | cmd                                                                                                   | jalr                                                                                       | \$t9 ; st                                                                                                    | rcpy                                                                                                    |                                                                                                    |
| cmd_mlc                                                                                                    | cmd                                                                                                   | jalr                                                                                       | \$t9;st                                                                                                    | rcpy                                                                                                    |                                                                                                    |
| cmd_ma                                                                                                    | caddr_rm                                                                                              | jalr                                                                                       | \$t9 ; st                                                                                                    | rcpy                                                                                                    |                                                                                                    |
| cmd ma                                                                                                    | caddr rm                                                                                              | ialr                                                                                       | \$t9 : st                                                                                                    | rcov                                                                                                    |                                                                                                    |
|                                                                                                    |                                                                                                    |                                                                                            |                                                                                                    |                                                                                                    |                                                                                                    |
|                                                                                                    | cmd_mic<br>cmd_mic<br>cmd_ma<br>cmd_ma                                                                | cmd_micmd<br>cmd_micmd<br>cmd_macaddr_rm<br>cmd_macaddr_rm                                 | cmd_mlcmd jah<br>cmd_mlcmd jah<br>cmd_mlcmd jah<br>cmd_macaddr_rm jah<br>cmd_macaddr_rm jah                                                                                                    | cmd_mlcmd jalr \$19;st<br>cmd_mlcmd jalr \$t9;st<br>cmd_mlcmd jalr \$t9;st<br>cmd_macaddr_rm jalr \$t9;st<br>cmd_macaddr_rm jalr \$t9;st                                                                                                    | cmd_mlcmd jalr \$19; strcpy<br>cmd_mlcmd jalr \$19; strcpy<br>cmd_macaddr_rm jalr \$19; strcpy<br>cmd_macaddr_rm jalr \$19; strcpy |

Figure 5: Native IDA-Pro display to show calls to a particular function

#### 4.5 Annotating Functions

Similar to the native IDA-Pro display listing function calls, the displays resulting from invoking the chkx\_list\_call\_arguments also allow navigating to the location of a call in the corresponding IDA assembly view, by double-clicking on the call in the display. For example, if we double-click on the strcpy call shown in Figure 10, the view is moved to the corresponding function in the IDA assembly view, shown in Figure 11

This display doesn't provide a lot of information beyond the bare assembly code. By invoking the chkx\_annotate\_function plugin while the cursor is on this function, we can make the display more informative: the plugin annotates all instructions in the function with CodeHawk analysis results. Figure 12 shows the resulting display. The display allows making a direct connection between the cgi\_value key associated with the strcpy call that copies its value.

The chkx\_annotate\_functions plugin adds annotations to *all* functions. This may take some 10-20 secs. During its execution, progress is indicated as shown in Figure 13.

### References

- [1] CodeHawk Binary Analyzer. https://github.com/static-analysis-engineering/CodeHawk-Binary.
- [2] CodeHawk Tool Suite Analyzer. https://github.com/static-analysis-engineering/codehawk.

| Instruction   | Data 📕 Unexplore | ed 📃 Extern  | nal symbol 📕    | Lumina functi | on        |   |                    |              |       |            |
|---------------|------------------|--------------|-----------------|---------------|-----------|---|--------------------|--------------|-------|------------|
| × 📘 IDA       | View-A 🛛 🗙 💱     | strcpy calls | × 🖸             | Hex View-1    | $\times$  | A | Structures         | 🗙 🔢 — Е      | Inums | ×          |
| address       | caller           | callee       | dst             | v             | vrites-to |   | src                |              | 1     | reads-from |
| 0x405518      | 0x405360         | strcpy       | (\$sp_in - 0x18 | 34) s         | stack     |   | rtn_get_macro_0>   | 405504       |       | fn retval  |
| 0x4058c8      | 0x405360         | strcpy       | 0x4d95a0        | ç             | global    |   | rtn_config_get_0   | 4058b4       |       | fn retval  |
| 0x4058f0      | 0x405360         | strcpy       | 0x4d95e0        | ç             | global    |   | rtn_config_get_0   | 4058dc       |       | fn retval  |
| 0x408cac      | 0x408ba4         | strcpy       | (\$sp_in - 0x20 | D) s          | stack     |   | rtn_config_get_0   | 408c94       |       | fn retval  |
| 0x408cf8      | 0x408ba4         | strcpy       | 0x4d9580        | ç             | global    |   | rtn_cat_file_0x40  | 8cd8         | ·     | fn retval  |
| 0x40903c      | 0x408ff4         | strcpy       | (\$sp_in - 0x13 | 30) s         | stack     |   | \$a0_in            |              |       | fn arg     |
| 0x409238      | 0x409208         | strcpy       | (\$sp_in - 0x9  | D) s          | stack     |   | \$a0_in            |              |       | fn arg     |
| 0x409720      | 0x4096dc         | strcpy       | (\$sp_in - 0x2  | 14) s         | stack     |   | rtn_0x409708_ge    | tenv("REMOTI | E     | fn retval  |
| 0x4097a0      | 0x4096dc         | strcpy       | (\$sp_in - 0x2  | 18) s         | stack     |   | rtn_cat_file_0x40  | 9788         |       | fn retval  |
| 0x40a4d0      | 0x409dd0         | strcpy       | 0x4d8384        | ç             | global    |   | (rtn_strstr_0x40a  | 4a4 + 0xd)   |       | fn retval  |
| 0x40bc50      | 0x40bca8         | strcpy       | (\$sp_in - 0x9  | 0) s          | stack     |   | rtn_lang_filename  | e_0x40bbc4   |       | fn retval  |
| 0x40c1c0      | 0x40bd28         | strcpy       | 0x4d9580        | ç             | global    |   | rtn_config_get_0   | k40c1ac      |       | fn retval  |
| 0x40ebc4      | 0x40eb70         | strcpy       | (\$sp_in - 0x2  | B) s          | stack     |   | rtn_cat_file_0x40  | ebac         |       | fn retval  |
| 0x410974      | 0x41092c         | strcpy       | (\$sp_in - 0x4a | a4) s         | stack     |   | \$a0_in            |              |       | fn arg     |
| 0x410fd8      | 0x410e34         | strcpy       | (\$sp_in - 0x18 | 30) s         | stack     |   | rtn_config_get_0   | <410fc4      |       | fn retval  |
| 0x4116c4      | 0x411540         | strcpy       | 0x4b2d10        | ç             | global    |   | \$a1               |              |       | unknown    |
| 0x411dec      | 0x411cd0         | strcpy       | ((\$sp_in + rtn | _sprintf_0 s  | stack     |   | rtn_config_get_0   | (411dd0      |       | fn retval  |
| 0x412428      | 0x41238c         | strcpy       | (\$sp_in - 0xb  | D) s          | stack     |   | rtn_cat_file_0x412 | 2410         |       | fn retval  |
| 0x412450      | 0x41238c         | strcpy       | (\$sp_in - 0x70 | D) s          | stack     |   | rtn_cat_file_0x412 | 243c         |       | fn retval  |
| 0x4133a0      | 0x4132fc         | strcpy       | (\$sp_in - 0x9  | 60) s         | stack     |   | rtn_config_get_0   | (413388      |       | fn retval  |
| 0x4133cc      | 0x4132fc         | strcpy       | (\$sp_in - 0x9  | 20) s         | stack     |   | rtn_config_get_0   | (4133b4      |       | fn retval  |
| 0x413818      | 0x4132fc         | strcpy       | (\$sp_in - 0x4: | 20) s         | stack     |   | rtn_config_get_0   | (413800      |       | ín retval  |
| 0x413840      | 0x4132fc         | strcpy       | (\$sp_in - 0x9  | e0) s         | stack     |   | rtn_config_get_0   | (41382c      |       | ín retval  |
| 0x413978      | 0x4132fc         | strcpy       | (\$sp_in - 0x9a | a0) s         | stack     |   | rtn_config_get_0   | (413960      | ·     | fn retval  |
| 0x413b90      | 0x413af8         | strcpy       | (\$sp_in - 0x2′ | 18) s         | stack     |   | rtn_strchr_0x413b  | o7c          |       | ín retval  |
| 0x413bbc      | 0x413af8         | strcpy       | (\$sp_in - 0x2  | 58) s         | stack     |   | rtn_config_get_0   | (413ba4      |       | ín retval  |
| 0x4141fc      | 0x414170         | strcpy       | (\$sp_in - 0x4) | 2c) s         | stack     |   | \$a0_in            |              |       | fn arg     |
| 0x414248      | 0x414170         | strcpy       | (\$sp_in - 0x4  | 4c) s         | stack     |   | \$a1               |              |       | unknown    |
| 0x414848      | 0x414778         | strcpy       | (\$sp_in - 0x11 | 0) s          | stack     |   | rtn_config_get_0   | (414830      |       | ín retval  |
| 0x4148a0      | 0x414778         | strcpy       | (\$sp_in - 0x11 | 0) s          | stack     |   | rtn_config_get_0   | (41488c      |       | ín retval  |
| 0x4148f8      | 0x414778         | strcpy       | (\$sp_in - 0x11 | 0) s          | stack     |   | rtn_config_get_0   | (4148e4      |       | ín retval  |
| 0x415f68      | 0x415f00         | strcpy       | rtn_malloc_0>   | (415f48 h     | пеар      |   | (\$sp_in - 0x18)   |              |       | stack      |
| 0x4170e4      | 0x417080         | strcpy       | (\$sp_in - 0x9  | 0) s          | stack     |   | rtn_get_board_int  | fo_0x4170d0  | ·     | in retval  |
| Line 1 of 266 | DV 4171E A       | -            | Illian in Ovol  |               | tool/     |   | Coll in            |              |       |            |
| 2             |                  |              |                 |               |           |   |                    |              |       |            |

Figure 6: Result of invoking the the chkx\_list\_call\_arguments plugin for strcpy

- [3] Patrick Cousot and Radhia Cousot. Abstract interpretation: A unified lattice model for static analysis of programs by construction or approximation of fixpoints. In Robert M. Graham, Michael A. Harrison, and Ravi Sethi, editors, *Conference Record of the Fourth ACM Symposium* on Principles of Programming Languages, Los Angeles, California, USA, January 1977, pages 238–252. ACM, 1977.
- [4] Patrick Cousot and Nicolas Halbwachs. Automatic discovery of linear restraints among variables of a program. In Alfred V. Aho, Stephen N. Zilles, and Thomas G. Szymanski, editors, Conference Record of the Fifth Annual ACM Symposium on Principles of Programming Languages, Tucson, Arizona, USA, January 1978, pages 84–96. ACM Press, 1978.

| Instruction | Data 📃 Unexp | lored Exter   | rnal symbol 📕 Lumina | function  |                        |            |
|-------------|--------------|---------------|----------------------|-----------|------------------------|------------|
| 🗙 📘 IDA Vi  | ew-A 🛛 🗙 💱   | sprintf calls | 🗙 🦉 strcpy calls     | 🛛 🖸 🕹 🕹   | View-1 × A Structures  | 🗙 🔚 Enums  |
| address     | caller       | callee        | dst                  | writes-to | src                    | reads-from |
| 0x43aba4    | 0x43aa34     | strcpy        | (\$sp_in - 0x80)     | stack     | rtn_cgi_value_0x43ab88 | fn retval  |
| 0x43abd8    | 0x43aa34     | strcpy        | (\$sp_in - 0x60)     | stack     | rtn_cgi_value_0x43abc0 | fn retval  |
| 0x43ac0c    | 0x43aa34     | strcpy        | (\$sp_in - 0x40)     | stack     | rtn_cgi_value_0x43abf4 | fn retval  |
| 0x43ad48    | 0x43aa34     | strcpy        | (\$sp_in - 0x80)     | stack     | rtn_cgi_value_0x43ad2c | fn retval  |
| 0x43ad7c    | 0x43aa34     | strcpy        | (\$sp_in - 0x60)     | stack     | rtn_cgi_value_0x43ad64 | fn retval  |
| 0x43adb0    | 0x43aa34     | strcpy        | (\$sp_in - 0x40)     | stack     | rtn_cgi_value_0x43ad98 | fn retval  |
| 0x43af40    | 0x43aa34     | strcpy        | (\$sp_in - 0x80)     | stack     | rtn_cgi_value_0x43af24 | fn retval  |
| 0x43af74    | 0x43aa34     | strcpy        | (\$sp_in - 0x60)     | stack     | rtn_cgi_value_0x43af5c | fn retval  |
| 0x43afa8    | 0x43aa34     | strcpy        | (\$sp_in - 0x40)     | stack     | rtn_cgi_value_0x43af90 | fn retval  |
| 0x43b178    | 0x43aa34     | strcpy        | (\$sp_in - 0x80)     | stack     | rtn_cgi_value_0x43b15c | fn retval  |
| 0x43b1ac    | 0x43aa34     | strcpy        | (\$sp_in - 0x60)     | stack     | rtn_cgi_value_0x43b194 | fn retval  |
| 0x43b1e0    | 0x43aa34     | strcpy        | (\$sp_in - 0x40)     | stack     | rtn_cgi_value_0x43b1c8 | fn retval  |
| 0x4402dc    | 0x440214     | strcpy        | (\$sp_in - 0x88)     | stack     | rtn_cgi_value_0x4402c0 | fn retval  |
| 0x440310    | 0x440214     | strcpy        | (\$sp_in - 0x68)     | stack     | rtn_cgi_value_0x4402f8 | fn retval  |
| 0x440344    | 0x440214     | strcpy        | (\$sp_in - 0x48)     | stack     | rtn_cgi_value_0x44032c | fn retval  |
| 0x440748    | 0x440688     | strcpy        | (\$sp_in - 0x80)     | stack     | rtn_cgi_value_0x44072c | fn retval  |
| 0x44077c    | 0x440688     | strcpy        | (\$sp_in - 0x60)     | stack     | rtn_cgi_value_0x440764 | fn retval  |
| 0x4407b0    | 0x440688     | strcpy        | (\$sp_in - 0x40)     | stack     | rtn_cgi_value_0x440798 | fn retval  |
| 0x440c48    | 0x440b88     | strcpy        | (\$sp_in - 0x80)     | stack     | rtn_cgi_value_0x440c2c | fn retval  |
| 0x440c7c    | 0x440b88     | strcpy        | (\$sp_in - 0x60)     | stack     | rtn_cgi_value_0x440c64 | fn retval  |
| 0x440cb0    | 0x440b88     | strcpy        | (\$sp_in - 0x40)     | stack     | rtn_cgi_value_0x440c98 | fn retval  |
| 0x441158    | 0x441098     | strcpy        | (\$sp_in - 0x80)     | stack     | rtn_cgi_value_0x44113c | fn retval  |
| 0x44118c    | 0x441098     | strcpy        | (\$sp_in - 0x60)     | stack     | rtn_cgi_value_0x441174 | fn retval  |
| 0x4411c0    | 0x441098     | strcpy        | (\$sp_in - 0x40)     | stack     | rtn_cgi_value_0x4411a8 | fn retval  |
| 0x444c60    | 0x444988     | strcpy        | (\$sp_in - 0x244)    | stack     | rtn_cgi_value_0x444a9c | fn retval  |
| 0x444fa4    | 0x444cfc     | strcpy        | (\$sp_in - 0x244)    | stack     | rtn_cgi_value_0x444de4 | fn retval  |
| 0x447890    | 0x44779c     | strcpy        | (\$sp_in - 0x30)     | stack     | rtn_cgi_value_0x4477cc | fn retval  |
| 0x452278    | 0x452080     | strcpy        | 0x4d95a0             | global    | rtn_cgi_value_0x4520bc | fn retval  |
| 0x45f97c    | 0x45f8e0     | strcpy        | (\$sp_in - 0x110)    | stack     | rtn_cgi_value_0x45f960 | fn retval  |
| 0x45fa50    | 0x45f9b4     | strcpy        | (\$sp_in - 0x110)    | stack     | rtn_cgi_value_0x45fa34 | fn retval  |
| 0x45fad0    | 0x45fa88     | strcpy        | (\$sp_in - 0x108)    | stack     | rtn_cgi_value_0x45fab4 | fn retval  |
| 0x45fb4c    | 0x45fb04     | strcpy        | (\$sp_in - 0x108)    | stack     | rtn_cgi_value_0x45fb30 | fn retval  |
| 0x462bbc    | 0x462b48     | strcpy        | (\$sp_in - 0x2c4)    | stack     | rtn_cgi_value_0x462ba0 | fn retval  |

Figure 7: Sorting the result of invoking the chkx\_list\_call\_arguments plugin for strcpy

| Instruction   | Data     | Unexplored    | External symbol   | Lumina function      | on                                                     |                                                           |
|---------------|----------|---------------|-------------------|----------------------|--------------------------------------------------------|-----------------------------------------------------------|
| 🗙 📑 IDA       | View-A   | 🗙 🥎 sprintf d | calls 🛛 🗙 🕎 s     | trcpy calls $\times$ | 🖸 Hex View-1 🛛 🛪 🖪 Structures 🛛 🗶 ☷                    | Enums 🛛 🛛 📷 Imports 🛛 🔀 Exports                           |
| address       | caller   | callee        | dst               | writes-to            | fmt                                                    | varargs                                                   |
| 0x405e8c      | 0x405e18 | sprintf       | (\$sp_in - 0x98)  | stack                | "smartctl -x /dev/%s > %s"                             | rtn_config_get_0x405e68, "/tmp/configs-backup.lrp"        |
| 0x406108      | 0x405f48 | sprintf       | \$a0_in           | fn arg               | "%s %s %s %s %s%s.\n"                                  | rtn_get_lang_0x40608c, \$a3, var.0336, var.0332, 0x4b     |
| 0x408b28      | 0x408a0c | sprintf       | (\$sp_in - 0x90)  | stack                | "/sbin/mtd write %s /dev/mtd/0 > /dev/null"            | "/tmp/uboot-upgrade.bin"                                  |
| 0x4099e0      | 0x4098dc | sprintf       | (\$sp_in - 0x98)  | stack                | "%d %s"                                                | \$a1_in, \$a2_in                                          |
| 0x40a308      | 0x409dd0 | sprintf       | (\$sp_in - 0x58)  | stack                | "access_control%d"                                     | \$a2                                                      |
| 0x40d8fc      | 0x40d890 | sprintf       | (\$sp_in - 0xa8)  | stack                | "%s%d"                                                 | \$a0_in, \$a3                                             |
| 0x40d91c      | 0x40d890 | sprintf       | (\$sp_in - 0x68)  | stack                | "%s%d"                                                 | \$a0_in, \$a3                                             |
| 0x40d9f0      | 0x40d998 | sprintf       | (\$sp_in - 0x58)  | stack                | "%s%d"                                                 | \$a0_in, \$a3                                             |
| 0x40dae8      | 0x40da4c | sprintf       | (\$sp_in - 0x2e8) | ) stack              | "%s%d"                                                 | \$a0_in, \$a3                                             |
| 0x40db04      | 0x40da4c | sprintf       | (\$sp_in - 0x2a8) | ) stack              | "%s%d"                                                 | \$a0_in, \$a3                                             |
| 0x40db28      | 0x40da4c | sprintf       | (\$sp_in - 0x268  | ) stack              | "%s%d"                                                 | \$a0_in, \$a3                                             |
| 0x40db50      | 0x40da4c | sprintf       | (\$sp_in - 0x228  | ) stack              | "%s"                                                   | rtn_config_get_0x40db38                                   |
| 0x40dcb0      | 0x40dbf0 | sprintf       | (\$sp_in - 0x2a8) | ) stack              | "%s%d"                                                 | \$a0_in, \$a3                                             |
| 0x40dcd0      | 0x40dbf0 | sprintf       | (\$sp_in - 0x268  | ) stack              | "%s%d"                                                 | \$a0_in, \$a3                                             |
| 0x40dcf8      | 0x40dbf0 | sprintf       | (\$sp_in - 0x228) | ) stack              | "%s"                                                   | rtn_config_get_0x40dce0                                   |
| 0x40dd84      | 0x40dd2c | sprintf       | (\$sp_in - 0x58)  | stack                | "%s%d"                                                 | \$a0_in, \$a3                                             |
| 0x411db8      | 0x411cd0 | sprintf       | (\$sp_in - 0x90)  | stack                | "%s:"                                                  | rtn_config_get_0x411d74                                   |
| 0x411ed4      | 0x411e50 | sprintf       | (\$sp_in - 0x88)  | stack                | "%ld"                                                  | \$a2                                                      |
| 0x412130      | 0x411fcc | sprintf       | (\$sp_in - 0xa0)  | stack                | "%ld"                                                  | \$a2                                                      |
| 0x412ba0      | 0x412b54 | sprintf       | (\$sp_in - 0xd8)  | stack                | "cat %s   sed '/^%s/d' > /tmp/dl_downloaded"           | \$a0_in, \$a3                                             |
| 0x412bcc      | 0x412b54 | sprintf       | (\$sp_in - 0xd8)  | stack                | "cat %s   sed '/^%s/d' > /tmp/greendownload/work       | \$a0_in, \$a3                                             |
| 0x412c54      | 0x412bfc | sprintf       | (\$sp_in - 0x50)  | stack                | "dlclient -c serverdel -l '%s:%s' >/dev/console"       | \$a0_in, \$a1_in                                          |
| 0x412ce0      | 0x412c88 | sprintf       | (\$sp_in - 0x90)  | stack                | "dlclient -c serveradd -l '%s:%s' >/dev/console"       | \$a0_in, \$a1_in                                          |
| 0x412d6c      | 0x412d14 | sprintf       | (\$sp_in - 0x88)  | stack                | "ping -c 4 %s > %s &"                                  | "www.netgear.com", "/tmp/ping_result"                     |
| 0x412e90      | 0x412dac | sprintf       | (\$sp_in - 0x98)  | stack                | "dlclient -c connect -l '%s:%s' >/dev/console"         | \$a1_in, \$a2_in                                          |
| 0x413700      | 0x4132fc | sprintf       | (\$sp_in - 0x820  | ) stack              | "dlclient -c priority -i %s -n %s >/dev/console"       | (\$sp_in - 0x9e8), rtn_config_get_0x4136dc                |
| 0x4137a4      | 0x4132fc | sprintf       | (\$sp_in - 0x820  | ) stack              | "dlclient -c %s -L /tmp/result"                        | (\$sp_in - 0x9f0)                                         |
| 0x4138a8      | 0x4132fc | sprintf       | (\$sp_in - 0x820  | ) stack              | "dlclient -c add -t ftp -l '%s' -u %s -p %s -s %s -L / | (\$sp_in - 0x420), (\$sp_in - 0x9e0), 0x4b1bf0, var.2548, |
| 0x4138f8      | 0x4132fc | sprintf       | (\$sp_in - 0x820  | ) stack              | "dlclient -c %s -n '%s' -L /tmp/result"                | (\$sp_in - 0x9f0), (\$sp_in - 0x8a0)                      |
| 0x413f38      | 0x413e78 | sprintf       | (\$sp_in - 0x2a8) | ) stack              | "%s%d"                                                 | \$a0_in, \$a3                                             |
| 0x413f58      | 0x413e78 | sprintf       | (\$sp_in - 0x268  | ) stack              | "%s%d"                                                 | \$a0_in, \$a3                                             |
| 0x413f80      | 0x413e78 | sprintf       | (\$sp_in - 0x228) | ) stack              | "%s"                                                   | rtn_config_get_0x413f68                                   |
| 0x414574      | 0x414510 | sprintf       | (\$sp_in - 0x28)  | stack                | "%d"                                                   | rtn_enable_ap_0x41453c                                    |
| 0.41450       | 0.414510 | anrintf       | (then in Oute)    | at a al /            | וול זעו                                                | rtn anabla an Ov111EE1                                    |
| Line 1 of 359 | ,        |               |                   |                      |                                                        |                                                           |

Figure 8: Result of invoking the chkx\_list\_call\_arguments plugin for sprintf

| Library function 📃 Regular function 📕 | Instruction 📃 Data 📕 Unexplored 📒                                                          | External symbol 📃 Lumina function                                                                |                                                                                                    |                                                                                                    |
|---------------------------------------|--------------------------------------------------------------------------------------------|--------------------------------------------------------------------------------------------------|----------------------------------------------------------------------------------------------------|----------------------------------------------------------------------------------------------------|
| unctions 💿 💿 😒                        | 🗙 📘 IDA View-A 🛛 🗙 💔 sprintf o                                                             | calls 🛛 🗙 📢 strcpy calls 🛛 🗙 🚺 Hex                                                               | View-1 × 🖪 Structures                                                                                              | 🗙 🔃 Enums 🛛 🗙 🛐 Imports 🛛 🗶 🛃 Exports                                                                      |
| • • •                                 | Modify filters                                                                             | dat uuitaa ta faat                                                                               |                                                                                                    | varargs<br>\$a2, "sectype"<br>\$a2, "auth"                                                                 |
| If column (any) 📀 contains            | C rtn_cgi                                                                                  | 🕑 then 🖌 highlight 🤇                                                                             |                                                                                                    | \$a2, "key_length"<br>\$a2, "key"                                                                          |
| Match case Regular expression         | Highlight                                                                                  | Add Reset Close                                                                                  |                                                                                                    | \$a2, "key"<br>(\$sp_in - 0xac), \$a3<br>\$a2, "wep"                                                       |
| Filter list                           | Value                                                                                      | Action                                                                                           | %d"                                                                                                    | (\$sp_in - 0xac), \$a3, var.0232<br>\$a2, "sectype"                                                        |
| Vara contains                         | Column     Column     Value     Action       X vara     contains     rtn_cgi     highlight |                                                                                                  |                                                                                                    | "wl_", "ssid"<br>"wl_", "hidden_channel"<br>"ut " "beeneel"                                                |
| ✓  ✓ ✓ ✓   ✓   fmt contains           | rtn_cgi<br>%s                                                                              | include                                                                                          |                                                                                                    | "w_, "cnanner"<br>"wl_", "simple_mode"<br>"wl_", "simple_mode"                                             |
| e<br>t                                |                                                                                            |                                                                                                  |                                                                                                    | "wla_", "ssid"<br>"wla_", "hidden_channel"<br>"wida_" "beanse!"                                            |
| E                                     |                                                                                            |                                                                                                  |                                                                                                    | "wla_", "simple_mode"<br>"wl_", "simple_mode"                                                              |
|                                       | UX4432/0 UX442334 Spiniu                                                                   | (\$\$P_III - UXdO) SLOCK 705705                                                                  |                                                                                                    | "wl_", "simple_mode"<br>"wl_", "simple_mode"                                                               |
| thread_create                         | 0x4437d0 0x4432a0 sprintf<br>0x443e50 0x443d78 sprintf                                     | (\$sp_in - 0x48) stack "ifconfig<br>(\$sp_in - 0x118) stack "%s %s"                              | ppp0 mtu <mark>%s</mark> "                                                                                         | rtn_cgi_value_0x443300<br>rtn_cgi_value_0x443de0, rtn_cgi_value_0x443e00                                   |
| onfig_unset<br>onfig_restore          | 0x44409c     0x44401c     sprintf       0x444674     0x444440     sprintf                  | <mark>(\$sp_in - 0x110) stack "%s</mark> %s"<br>(\$sp_in - 0x228) stack " <mark>%s</mark> %s"    |                                                                                                    | rtn_cgi_value_0x444050, rtn_cgi_value_0x444070<br>rtn_0x444504_getenv("REMOTE_ADDR"), rtn_config_g         |
| sonect<br>scv                         | 0x444a7c 0x444988 sprintf<br>0x444dc4 0x444cfc sprintf                                     | (\$sp_in - 0x234) stack " <mark>%s</mark> %s '<br>(\$sp_in - 0x234) stack " <mark>%s</mark> %s ' | %s"<br>%s"                                                                                                    | rtn_cgi_value_0x444a04, rtn_cgi_value_0x444a28, var<br>rtn_cgi_value_0x444d4c, rtn_cgi_value_0x444d70, var |
| open<br>trtok r                       | 0x4451ec 0x445180 sprintf<br>0x445278 0x445180 sprintf                                     | (\$sp_in - 0x268) stack "%s%d"<br>(\$sp_in - 0x228) stack "%s%s%                                 | s%s%s"                                                                                                    | \$a0_in, \$a3<br>rtn_config_get_0x4451fc, \$a1_in, 0x4b1bf0, var.0620, v                                   |
| ctl<br>aitpid                         | 0x4452b4 0x445180 sprintf<br>0x445fb4 0x445d1c sprintf                                     | (\$sp_in - 0x228) stack "%s%s%<br>(\$sp_in - 0x2a8) stack "%s"                                   | S"                                                                                                    | rtn_config_get_0x4451fc, \$a1_in, 0x4b1bf0<br>rtn_config_get_0x445f98<br>\$2. "websare at http://          |
| rcpy<br>utchar                        | 0x446698 0x445d1C sprintf<br>0x448590 0x448520 sprintf<br>0x448700 0x448520 sprintf        | (\$sp_in - 0x124) stack "/usr/sbin<br>(\$sp_in - 0x224) stack "/usr/sbin                         | <mark>\\$</mark> /%5 <sup>™</sup><br>h/dev-scan <mark>%s</mark> > /dev/console"<br>> <mark>%e</mark> %e%e 2 %e %e" | saz, ™weicomeok.ntm"<br>rtn_config_get_0x448570<br>(\$ep.in.e.0x230) (\$ep.in.e.0x22c) 0x4b1bf0 vor 0€64   |
| 1358 of 1359                          | Line 128 of 206                                                                            | State Pitona                                                                                     |                                                                                                    |                                                                                                    |

Figure 9: Filtering and highlighting the result of invoking the chkx\_list\_call\_arguments plugin for sprintf

| 0x43b178 | 0x43aa34 | strcpy | (\$sp_in - 0x80) | stack | rtn_cgi_value_0x43b15c | tn retval |
|----------|----------|--------|------------------|-------|------------------------|-----------|
| 0x43b1ac | 0x43aa34 | strcpy | (\$sp_in - 0x60) | stack | rtn_cgi_value_0x43b194 | fn retval |
| 0x43b1e0 | 0x43aa34 | strcpy | (\$sp_in - 0x40) | stack | rtn_cgi_value_0x43b1c8 | fn retval |
| 0x4402dc | 0x440214 | strcpy | (\$sp_in - 0x88) | stack | rtn_cgi_value_0x4402c0 | fn retval |
| 0x440310 | 0x440214 | strcpy | (\$sp_in - 0x68) | stack | rtn_cgi_value_0x4402f8 | fn retval |
| 0x440344 | 0x440214 | strcpy | (\$sp_in - 0x48) | stack | rtn_cgi_value_0x44032c | fn retval |
| 0x440748 | 0x440688 | strcpy | (\$sp_in - 0x80) | stack | rtn_cgi_value_0x44072c | fn retval |

Figure 10: Select one of the calls in the result of invoking the chkx\_list\_call\_arguments plugin for strcpy

| Instruction                             | Data Unexplored    | External symbol  | Lumina function                                                      |
|-----------------------------------------|--------------------|------------------|----------------------------------------------------------------------|
| × 🖪 IDA                                 | View 🗙 💱 system ca | 🛛 🛛 🥎 sprintf ca | 🛛 🗙 🕎 strcpy ca 🗶 🖸 Hex View 👋 🖪 Structur 👋 🗄 Enums 👋 🛐 Impo 👋 📝 Exp |
| •                                       | LOAD:00440278      | sw \$zer         | co, 0x84+var_44(\$sp)                                                |
| •                                       | LOAD:0044027C      | sw \$zer         | co, 0x84+var_40(\$sp)                                                |
| •                                       | LOAD:00440280      | sw \$zer         | ro, 0x84+var_3C(\$sp)                                                |
| •                                       | LOAD:00440284      | sw \$zer         | co, 0x84+var_38(\$sp)                                                |
| •                                       | LOAD:00440288      | sw \$zer         | co, 0x84+var_34(\$sp)                                                |
| •                                       | LOAD:0044028C      | sw \$zer         | co, 0x84+var 30(\$sp)                                                |
| •                                       | LOAD:00440290      | sw \$zer         | ro, 0x84+var 2C(\$sp)                                                |
|                                         | LOAD:00440294      | sw \$zer         | co, 0x84+var_28(\$sp)                                                |
|                                         | LOAD:00440298      | sw \$zer         | co, 0x84+var_24(\$sp)                                                |
|                                         | LOAD:0044029C      | sw \$zer         | co, 0x84+var_20(\$sp)                                                |
|                                         | LOAD:004402A0      | sw \$zer         | :o, 0x84+var_1C(\$sp)                                                |
|                                         | LOAD:004402A4      | sw \$zer         | co, 0x84+var_18(\$sp)                                                |
|                                         | LOAD:004402A8      | sw \$zer         | co, 0x84+var_14(\$sp)                                                |
|                                         | LOAD:004402AC      | sw \$zer         | co, 0x84+var_10(\$sp)                                                |
|                                         | LOAD:004402B0      | sw \$zer         | ro, 0x84+var_C(\$sp)                                                 |
|                                         | LOAD:004402B4      | sw \$zer         | ro, 0x84+var_8(\$sp)                                                 |
|                                         | LOAD:004402B8      | addiu \$a0,      | (aDnsassign - 0x490000) # "DNSAssign"                                |
|                                         | LOAD:004402BC      | move \$al,       | \$\$4                                                                |
|                                         | LOAD:004402C0      | jalr \$t9        | ; cgi_value                                                          |
|                                         | LOAD:004402C4      | move \$a2,       | \$s5                                                                 |
|                                         | LOAD:004402C8      | beqz \$v0,       | loc_440360                                                           |
|                                         | LOAD:004402CC      | lw \$gp,         | 0x84+var_6C(\$sp)                                                    |
| 1 I I I I I I I I I I I I I I I I I I I | LOAD:004402D0      | la \$t9,         | strcpy                                                               |
| 1 · · · ·                               | LOAD:004402D4      | addiu \$s2,      | \$sp, 0x84+var_64                                                    |
|                                         | LOAD:004402D8      | move \$a1,       | \$v0                                                                 |
|                                         | LOAD:004402DC      | jalr \$t9        | ; strcpy                                                             |
|                                         | LOAD:004402E0      | move \$a0,       | \$52                                                                 |
|                                         | LOAD:004402E4      | lw \$gp,         | 0x84+var_6C(\$sp)                                                    |
|                                         | LOAD:004402E8      | lui \$a0,        | 0x48 # 'H'                                                           |
|                                         | LOAD:004402EC      | la \$t9,         | cgi_value                                                            |
|                                         | LOAD:004402F0      | move \$a2,       | \$s5                                                                 |
|                                         | LOAD:004402F4      | li \$a0,         | aEtherDnsaddrl # "ether_dnsaddrl"                                    |
| 1 I I I I I I I I I I I I I I I I I I I | LOAD:004402F8      | jalr \$t9        | ; cgi_value                                                          |
|                                         | LOAD:004402FC      | move \$a1,       | \$\$4                                                                |
|                                         | LOAD:00440300      | lw \$gp,         | 0x84+var_6C(\$sp)                                                    |
|                                         | LOAD:00440304      | addiu \$s1,      | \$sp, 0x84+var_44                                                    |
|                                         | LOAD:00440308      | la \$t9,         | strcpy                                                               |
|                                         | LOAD:0044030C      | move \$a1,       | \$v0                                                                 |
|                                         | LOAD:00440310      | jalr \$t9        | ; stropy                                                             |
|                                         | LOAD:00440314      | move \$a0,       | Şsl                                                                  |
|                                         | LOAD:00440318      | lw \$gp,         | 0x84+var_6C(\$sp)                                                    |
| I I I                                   | LOAD:0044031C      | lui \$a0,        | 0x48 # 'H'                                                           |

Figure 11: Standard IDA-Pro assembly view for function sub\_440214

|             |                    | -              |                                                                                                    |
|-------------|--------------------|----------------|----------------------------------------------------------------------------------------------------|
| Instruction | Data Upovplored    | Extornal symbo |                                                                                                    |
| Instruction |                    | External symbo |                                                                                                    |
|             | View X 🖤 system ca | 🗙 🕦 sprin      | utfica                                                                                                    |
|             | 1000-00440278      |                |                                                                                                    |
| 1 .         | LOAD:00440278      | SW             | $z_{2210}$ , $z_{201} + 4(z_{20}) + v_{21} + 0.04 + 0.070$                                                                                                    |
|             | LOAD:0044027C      | SW             | $z_{2}$                                                                                                    |
| •           | LOAD:00440280      | SW             | $z_{2}$ = 0, 0, $z_{3}$ + $z_{1}$ = $z_{3}$ ( $z_{2}$ ) $+ z_{2}$ ( $z_{2}$ ) $+ z_{2}$ ( $z_{2}$ ) $+ z_{3}$ ( $z_{2}$ ) $+ z_{3}$ ( $z_{2}$ ) ( $z_{2}$ ) $+ z_{3}$ ( $z_{2}$ ) ( $z_{2}$ ) ( |
|             | LOAD:00440284      | Sw<br>SW       | $z_{2210}$ , $z_{31}$ , $z_{31}$ , $z_$                                                                                                  |
| •           | LOAD:00440280      | ow             | $\sqrt{2}$                                                                                                    |
| •           | LOAD:0044020C      | GW             | $\frac{1}{2}$                                                                                                    |
| •           | LOAD • 00440294    | ew             | $z_{2} = 0.023 + v_{1} - 22(z_{2}) + v_{1} - 0.076 = 0.00$                                                                                                    |
| •           | LOAD:00440298      | SW             | Szero, $0x84yar_{24}(5s) = 4xr_{0072} = 0x0$                                                                                                    |
| •           | LOAD:0044029C      | sw             | $z_{zero}$ , $0x_{zero}$ , $20(z_{zer})$ , $z_{zero}$ , $0x_{zero}$ , $0x_$                                                                                                    |
| •           | LOAD:004402A0      | sw             | $S_{2}$ = 0, 0.884+var 1C(Sp) # var. 0.064 := 0.0                                                                                                    |
| •           | LOAD:004402A4      | sw             | $s_{zero}$ , $0.884 + var = 18(sp) # var, 0.060 := 0.000000000000000000000000000000000$                                                                                                    |
| •           | LOAD:004402A8      | SW             | $s_{zero}$ , $0x84+var$ 14( $s_{pp}$ ) # $var$ , 0056 := 0x0                                                                                                    |
| •           | LOAD:004402AC      | SW             | $s_{zero}$ , $0x84+var 10(sp) # var, 0052 := 0x0$                                                                                                    |
| •           | LOAD:004402B0      | SW             | $s_{zero}, 0x84+var C(sp) # var,0048 := 0x0$                                                                                                    |
| •           | LOAD:004402B4      | SW             | $s_{zero}, 0x84+var 8(ssp) # var, 0044 = 0x0$                                                                                                    |
| •           | LOAD:004402B8      | addiu          | \$a0, (aDnsassign - 0,, 0,, 0,, 9,, 9,, 1768) (= "DNSAssign")                                                                                                    |
| •           | LOAD:004402BC      | move           | \$a1, \$s4 # \$a1 := \$a0 in                                                                                                    |
| •           | LOAD:004402C0      | jalr           | <pre>\$t9 ; cgi value # call App:cgi value("DNSAssign", \$0 in, \$a1 in, \$a3 in)</pre>                                                                                                    |
| •           | LOAD:004402C4      | move           | \$a2, \$s5 <b>\$a2 :=</b> \$a1 in                                                                                                    |
|             | LOAD:004402C8      | begz           | $v_0$ , loc 440360 # if $v_0 = v_0$ (= (min eqr value 0x4402c0 == 0x0)) then goto 0x440360                                                                                                    |
| •           | LOAD:004402CC      | lw             | $p_{gp}$ , $0x84+var$ 6C( $p_{gp}$ ) # $p_{gp} := 0x4b1bf0$                                                                                                    |
| •           | LOAD:004402D0      | la             | \$t9, strcpy # \$t9 := 0x46f7f0                                                                                                    |
|             | LOAD:004402D4      | addiu          | $s_2$ , $s_p$ , $0x84+var$ 64 # $s_2$ := ( $s_p$ + $0x20$ ) (= ( $s_p$ n - $0x88$ ))                                                                                                    |
|             | LOAD:004402D8      | move           | <pre>\$a1, \$v0  # \$a1 := rtn_cgi_value_0x4402c0</pre>                                                                                                    |
|             | LOAD:004402DC      | jalr           | <pre>\$t9 ; strapy # call strcpy((\$sp_in - 0x88), rtn_cgi_value_0x4402c0)</pre>                                                                                                    |
|             | LOAD:004402E0      | move           | \$a0, \$s2  # \$a0 := (\$sp_in - 0x88)                                                                                                    |
|             | LOAD:004402E4      | lw             | <pre>\$gp, 0x84+var_6C(\$sp) # \$gp := 0x4blbf0</pre>                                                                                                    |
|             | LOAD:004402E8      | lui            | \$a0, 0x48 # 'H' # \$a0 := 0x480000                                                                                                    |
|             | LOAD:004402EC      | la             | <pre>\$t9, cgi_value # \$t9 := 0x40cdfc</pre>                                                                                                    |
|             | LOAD:004402F0      | move           | \$a2, \$s5                                                                                                    |
|             | LOAD:004402F4      | 11             | <pre>\$a0, aEtherDnsaddar # \$a0 := (\$a0 + 0x72d0) (= "ether_dnsaddr1")</pre>                                                                                                    |
|             | LOAD:004402F8      | jalr           | <pre>\$t9 ; cgi_value</pre>                                                                                                    |
|             | LOAD:004402FC      | move           | \$a1, \$s4  # \$a1  = \$a0 in                                                                                                    |
|             | LOAD:00440300      | TM             | $sgp$ , $0x84+var_6C(sp)$ # $sgp$ := $0x4DiDi0$                                                                                                    |
|             | LOAD:00440304      | addiu          | $s_{s1}$ , $s_{sp}$ , $u_{x4+var}$ , $44 \# s_{s1} := (s_{sp} + u_{x40}) (= (s_{sp} - u_{x68}))$                                                                                                    |
|             | LOAD:00440308      | la             | \$t9, stropy # \$t9 := 0x461/10                                                                                                    |
|             | LOAD: 0044030C     | move           | $a_1$ , $a_2$ , $a_3$ , $a_1$ := rtn cg1 value 0x440/rt8                                                                                                    |
|             | LOAD:00440310      | jair           | <pre>\$ty ; stropy # call stropy ((\$sp_in - uxb8), rtn_cgi_value_0x4402f8)</pre>                                                                                                    |
|             | LOAD:00440314      | move           | au, au := (au) = (au)                                                                                                    |

Figure 12: Standard IDA-Pro assembly view for function  $\mathtt{sub\_440214}$  annotated with CodeHawk results data

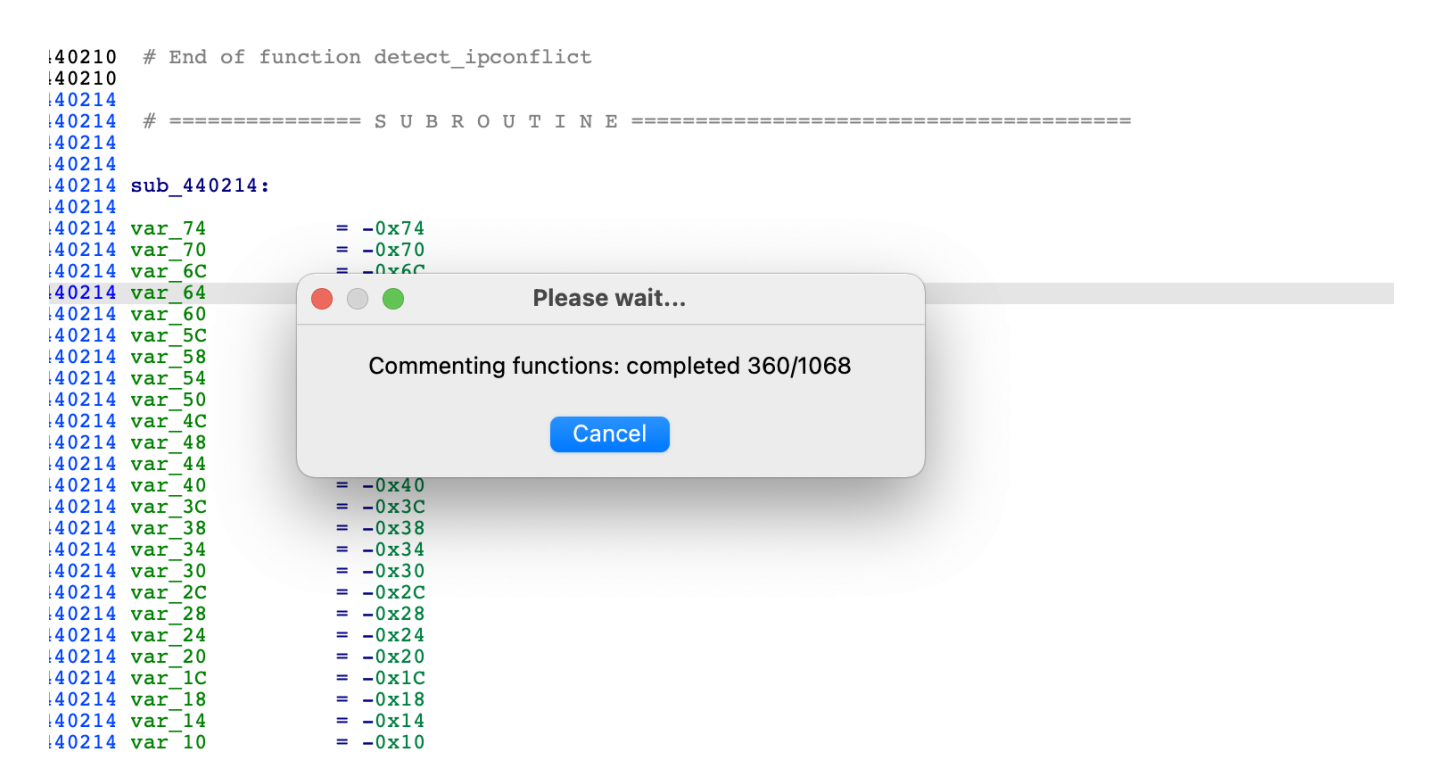

Figure 13: Progress indicator for chkx\_annotate\_functions